## Doxygen

Autor projektu: Dimitri van Heesch Strona projektu: http://www.doxygen.org

## Instalacja biblioteki Doxygen

Pobierz plik *doxygen-1.8.13-setup.exe* ze strony <u>http://www.stack.nl/~dimitri/doxygen/download.html</u> (jest instalatorem biblioteki wykorzystywanej do generowania dokumentacji technicznej).

Uruchamiamy plik instalatora.

- 1. Na ekranie powitalnym naciskamy przycisk "Next".
- 2. Zatwierdzamy licencję.
- 3. Definiujemy i zatwierdzamy ścieżkę dostępu.
- 4. Wybieramy i zatwierdzamy rodzaj instalacji (preferujemy "Full").
- 5. Decydujemy o utworzeniu skrótów w Menu Start.
- 6. Rozpoczynamy instalację za pomocą przycisku "Install".
- 7. Potwierdzamy zapoznanie się z informacjami konfiguracyjnymi prezentowanymi przez system.
- 8. Kończymy instalację za pomocą przycisku "Finish".

## Generowanie dokumentacji technicznej z wykorzystaniem biblioteki Doxygen

Tworzenie dokumentacji jest bardzo czasochłonnych i długotrwałym procesem, który jest często pomijany, lub traktowany jako "*dodatkową pracę*". Wystarczy sobie wyobrazić, że pracujemy w dużej firmie programistycznej, w której następują wymiany zespołów pracujących nad projektami. Wtedy, gdy nie posiadamy żadnej dokumentacji technicznej dla powstałych już w projekcie modułów i jeszcze w dodatku nie jest wykorzystywany ten sam standard kodowania przez wszystkich programistów, a co gorsza trzeba dokonać pewną małą modyfikację w module projektu, a człowiek, który się u nas jeszcze niedawno tym zajmował już nie pracuje wtedy pojawia się problem. W celu rozwiązania tego problemu został zaproponowany pewien mechanizm, który polega na automatycznym generowaniu dokumentacji technicznej dla projektu, którego funkcje w plikach nagłówkowych modułów są odpowiednio skomentowane za pomocą określonych "*tagów*" np.:

| /*1 | \fn size t write(int fd,const char *buf, size t count)                |
|-----|-----------------------------------------------------------------------|
|     | \brief Writes \a count bytes from \a buf to the filedescriptor \a fd. |
|     | \param fd The descriptor to write to.                                 |
|     | \param buf The data buffer to write.                                  |
|     | \param count The number of bytes to write.                            |
| */  |                                                                       |
| siz | e t write(int,const char *, size t);                                  |

W celu wygenerowania dokumentacji należy uruchomić *Doxywizard*, który znajduje się w katalogu, w którym został zainstalowany *Doxygen*.

| Contract Contract Con |        |
|----------------------------------------------------------------------------------------------------|--------|
| File Help                                                                                                    |        |
| Step 1: Configure doxygen                                                                                                    |        |
| Choose one of the following ways to configure doxygen                                                                                                    |        |
| Wizard Expert Load                                                                                                    |        |
| Step 2: Save the configuration file                                                                                                    |        |
| Save Status: not saved                                                                                                    |        |
| Step 3: Specify the directory from which to run doxygen                                                                                                    |        |
| Working directory:                                                                                                    | Select |

1. **Step1:** Uruchamiamy *Wizard...* i definiujemy ustawienia konfiguracyjne dla projektu (poniższe zrzuty ekranowe obrazują konfigurację dla przykładowego projektu *CUExample*).

| Doxygen GUI frontend +                        | - 🗆 ×                                                                       |
|-----------------------------------------------|-----------------------------------------------------------------------------|
| File Settings Help                            |                                                                             |
| Step 1: Specify the working directory from wh | nich doxygen will run                                                       |
|                                               | Select                                                                      |
| Step 2: Configure doxygen using the Wizard a  | and/or Expert tab, then switch to the Run tab to generate the documentation |
| Wizard Expert Run                             |                                                                             |
| Topics                                        | Provide some information about the project you are documenting              |
| Project                                       | Project and an and a                                                        |
| Mode                                          |                                                                             |
| Diagrams                                      | Project synopsis:                                                           |
| Diagrams                                      | Project version or id: 1.0                                                  |
|                                               | Project logo: Select No Project logo selected.                              |
|                                               | Specify the directory to scan for source code                               |
|                                               | Source code directory: pratorium\Doxygen\CUExample\src Select               |
|                                               | Scan recursively                                                            |
|                                               | Specify the directory where doxygen should put the generated documentation  |
|                                               | Destination directory: poratorium\Doxygen\CUExample\src Select              |
|                                               | Previous                                                                    |

| Step 1: Specify the working directory from which doxygen will run         Step 1: Specify the working directory from which doxygen will run         Step 2: Configure doxygen using the Wizard and/or Expert tab, then switch to the Run tab to generate the documentation         Wizard       Expert         Topics       Project         Mode       Output         Diagrams       Select the desired extraction mode:         © Documented entities only       All Entities         Include cross-referenced source code in the output         Select programming language to optimize the results for         © Optimize for C++ output         Optimize for C or PHP output         Optimize for C or PHP output         Optimize for Fortran output | Doxygen GUI frontend +                   | - D >                                                                         |
|----------------------------------------------------------------------------------------------------|------------------------------------------|-------------------------------------------------------------------------------|
| tep 1: Specify the working directory from which doxygen will run  tep 2: Configure doxygen using the Wizard and/or Expert tab, then switch to the Run tab to generate the documentation  Wizard Expert Run  Topics  Project  Mode  Output Diagrams  Select the desired extraction mode:  Documented entities only  All Entities  Include cross-referenced source code in the output  Select programming language to optimize the results for  Optimize for C++ output  Optimize for C++/CLI output  Optimize for C or PHP output  Optimize for C or PHP output  Optimize for C or PHP output  Optimize for C or PHP output  Optimize for Fortran output                                                                                                   | e Settings Help                          |                                                                               |
| tep 2: Configure doxygen using the Wizard and/or Expert tab, then switch to the Run tab to generate the documentation Wizard Expert Run Topics Project Mode Output Diagrams Select the desired extraction mode: Output Diagrams Select the desired extraction mode: Include cross-referenced source code in the output Select programming language to optimize the results for Optimize for C++ output Optimize for C++ output Optimize for C or PHP output Optimize for C or PHP output Optimize for C or PHP output Optimize for C or PHP output Optimize for Fortran output Optimize for Fortran output Optimize for Fortran output                                                                                                    | ep 1: Specify the working directory from | which doxygen will run                                                        |
| tep 2: Configure doxygen using the Wizard and/or Expert tab, then switch to the Run tab to generate the documentation         Wizard       Expert         Topics       Project         Mode       Output         Diagrams       Select the desired extraction mode:         © Documented entities only       All Entities         Include cross-referenced source code in the output         Select programming language to optimize the results for         © Optimize for C++ output         Optimize for C++ output         Optimize for C or PHP output         Optimize for C or PHP output         Optimize for C or PHP output         Optimize for C or PHP output                                                                                |                                          | Select                                                                        |
| Wizard       Expert       Run         Topics       Project       Select the desired extraction mode:         Mode       Output       Documented entities only         Output       All Entities       Include cross-referenced source code in the output         Select programming language to optimize the results for       Select programming language to optimize the results for         Optimize for C++ output       Optimize for C++ output       Optimize for C++ output         Optimize for C or PHP output       Optimize for C or PHP output       Optimize for Fortran output                                                                                                    | ep 2: Configure doxygen using the Wizar  | d and/or Expert tab, then switch to the Run tab to generate the documentation |
| Topics       Project         Mode       Output         Output       All Entities         Diagrams       Include cross-referenced source code in the output         Select programming language to optimize the results for       Optimize for C++ output         Optimize for C++/CLI output       Optimize for C++/CLI output         Optimize for C or PHP output       Optimize for C or PHP output         Optimize for Fortran output       Optimize for Fortran output                                                                                                    | Wizard Expert Run                        |                                                                               |
| Project       Select the desired extraction mode:         Mode       Output         Output       All Entities         Diagrams       Include cross-referenced source code in the output         Select programming language to optimize the results for       Optimize for C++ output         Optimize for C++ output       Optimize for C++ output         Optimize for C or PHP output       Optimize for C or PHP output         Optimize for Fortran output       Optimize for Fortran output                                                                                                    | opics                                    |                                                                               |
| Mode         Output         Diagrams         Include cross-referenced source code in the output         Select programming language to optimize the results for         Optimize for C++ output         Optimize for C++ output         Optimize for C++ output         Optimize for C ++ Output         Optimize for C ++ Output         Optimize for C or PHP output         Optimize for Fortran output                                                                                                    | Project                                  | Select the desired extraction mode:                                           |
| Output<br>Diagrams  All Entities  Include cross-referenced source code in the output  Select programming language to optimize the results for  Optimize for C++ output  Optimize for C++ Output  Optimize for C++ Output  Optimize for C or PHP output  Optimize for C or PHP output  Optimize for Fortran output  Optimize for VHDL output                                                                                                    | Mode                                     | Documented entities only                                                      |
| Diagrams  Include cross-referenced source code in the output  Select programming language to optimize the results for  Optimize for C++ output  Optimize for C++/CLI output  Optimize for C or PHP output  Optimize for C or PHP output  Optimize for Fortran output  Optimize for VHDL output                                                                                                    | Output                                   | O All Entities                                                                |
| Select programming language to optimize the results for   Optimize for C++ output  Optimize for C++/CLI output  Optimize for Java or C# output  Optimize for C or PHP output  Optimize for Fortran output  Optimize for VHDL output                                                                                                    | Diagrams                                 | Include cross-referenced source code in the output                            |
| Optimize for C++ output Optimize for C++/CLI output Optimize for Java or C# output Optimize for C or PHP output Optimize for Fortran output Optimize for VHDL output                                                                                                    |                                          | Select programming language to optimize the results for                       |
| Optimize for C++/CLI output Optimize for Java or C# output Optimize for C or PHP output Optimize for Fortran output Optimize for VHDL output                                                                                                    |                                          | Optimize for C++ output                                                       |
| Optimize for Java or C# output Optimize for C or PHP output Optimize for Fortran output Optimize for VHDL output                                                                                                    |                                          | Optimize for C++/CLI output                                                   |
| Optimize for C or PHP output Optimize for Fortran output Optimize for VHDL output                                                                                                    |                                          | Optimize for Java or C# output                                                |
| Optimize for Fortran output Optimize for VHDL output                                                                                                    |                                          | Optimize for C or PHP output                                                  |
| Ontimize for VHDL output                                                                                                    |                                          | Optimize for Fortran output                                                   |
|                                                                                                    |                                          | Optimize for VHDL output                                                      |
|                                                                                                    |                                          |                                                                               |
|                                                                                                    |                                          |                                                                               |
|                                                                                                    |                                          | Previous                                                                      |

| Doxygen GUI frontend +                                                                                                 | - D X                                                                                                    |
|----------------------------------------------------------------------------------------------------|----------------------------------------------------------------------------------------------------|
| File Settings Help                                                                                                    |                                                                                                    |
| Step 1: Specify the working directory from white<br>Step 2: Configure doxygen using the Wizard an<br>Wizard Expert Run | ch doxygen will run Select d/or Expert tab, then switch to the Run tab to generate the documentation                                                                                                    |
| Topics<br>Project<br>Mode<br>Output<br>Diagrams                                                                        | Select the output format(s) to generate         HTML         plain HTML         image: mitrice for compressed HTML (.chm)         With search function         Change color         LaTeX         image: mitrice format for hyperlinked PDF         image: mitrice format for PDF         image: mitrice format for PDF         image: mitrice format for PDF         image: mitrice format for PDF         image: mitrice format for PDF         image: mitrice format for PDF         Man pages         Rich Text Format (RTF)         XML |

| Doxygen GUI frontena +                       | - 🗆 X                                                                       |
|----------------------------------------------|-----------------------------------------------------------------------------|
| ile Settings Help                            |                                                                             |
| Step 1: Specify the working directory from w | hich doxygen will run                                                       |
|                                              | Select                                                                      |
| Step 2: Configure doxygen using the Wizard a | and/or Expert tab, then switch to the Run tab to generate the documentation |
| Wizard Expert Run                            |                                                                             |
| Topics<br>Project<br>Mode                    | Diagrams to generate O No diagrams                                          |
| Output                                       | Use built-in class diagram generator                                        |
| Diagrams                                     | Use dot tool from the GraphViz package                                      |
|                                              | Dot graphs to generate                                                      |
|                                              | Class diagrams                                                              |
|                                              | Collaboration diagrams                                                      |
|                                              | ✓ Overall Class hierarchy                                                   |
|                                              | ✓ Include dependency graphs                                                 |
|                                              | ✓ Included by dependency graphs                                             |
|                                              | Call graphs                                                                 |
|                                              | Called by graphs                                                            |
|                                              | Previous                                                                    |

2. **Step2:** Zapisujemy plik konfiguracyjny (domyślnie *Doxyfile*) w katalogu projektu. Poprawne zapisanie pliku konfiguracyjnego zostanie zgłoszone przez system zmianą statusu na *"saved"*.

3. **Step3:** Ustawiamy w polu edycyjnym *"Working directory"* ścieżkę do katalogu projektu.

4. Step4: Uruchamiamy generowanie dokumentacji korzystając z przycisku Run doxygen.

5. Jeżeli powyższe kroki zostały wykonane poprawnie, wówczas w podkatalogu *html* projektu powinna pojawić się wygenerowana dokumentacja techniczna.